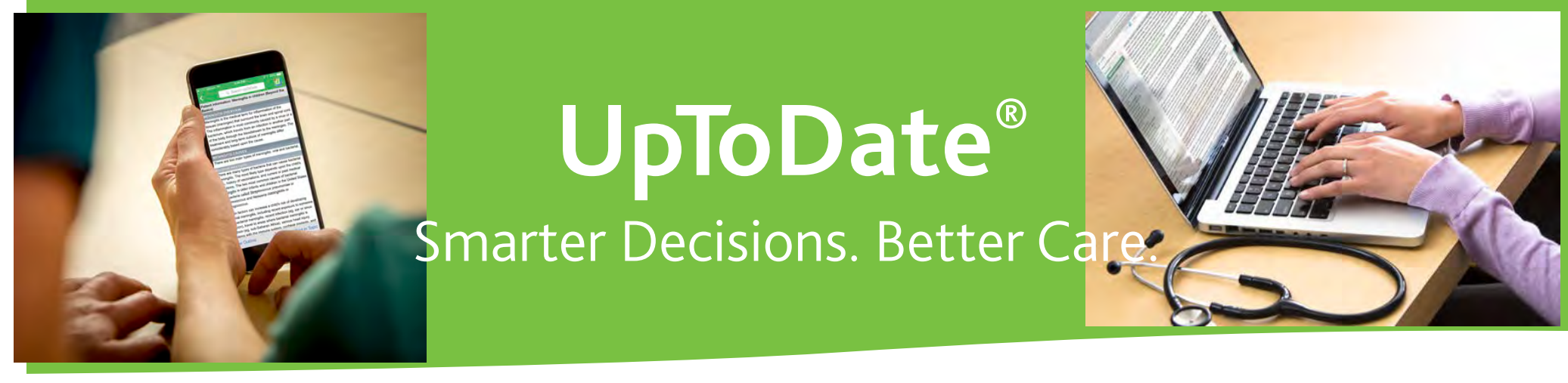

## 当施設ではUpToDateを導入しており アカウント登録でスマホ・自宅から利用可能です!

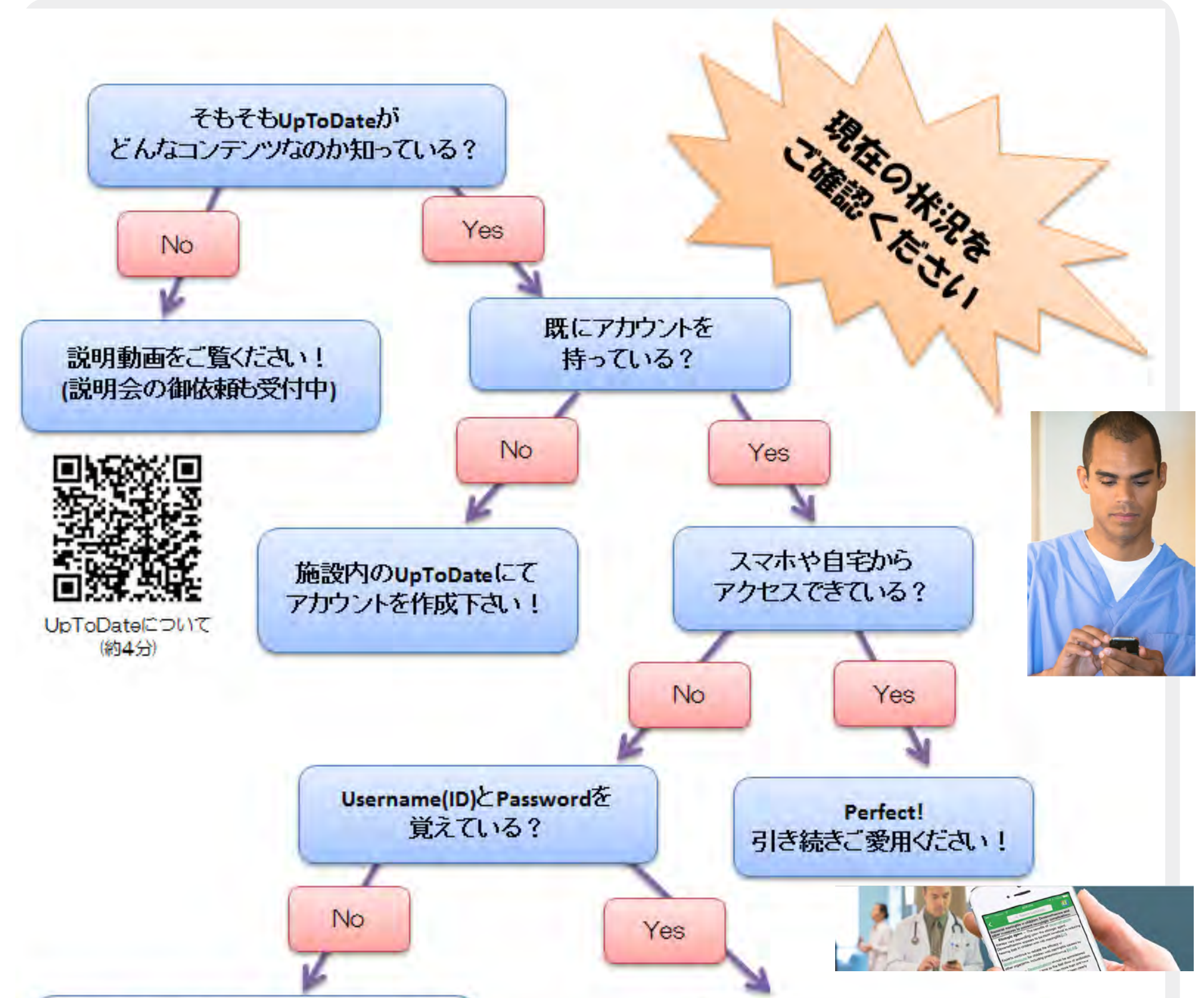

登録時に送られたメールを確認できる? (Usernameはメールに書いてますが Passwordは再設定が必要です)

No

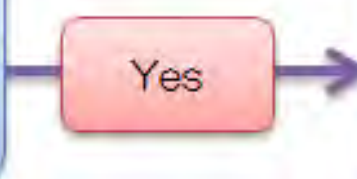

施設内のネットワーク経由で ログインすればスマホ・施設外 から利用できます

施設内のUpToDateにて アカウントを作成下さい! <アカウントの作成は・・3ページ参照> 施設内ネットワークを介して UpToDate に接続し、作成してください

<アカウントの維持には・・9 ページ参照> 施設内でログインすると、その後 90 日間は自宅やスマホアプリから利用できます。

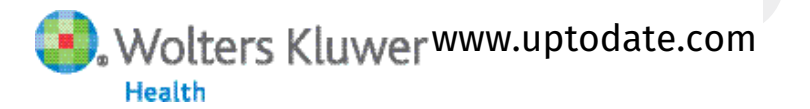

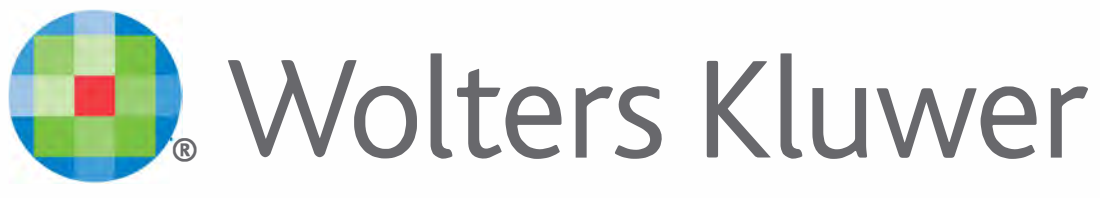

When you have to be right

# UpToDate®

アカウント登録をすると 施設外のインターネット環境や モバイルアプリからも UpToDateをご利用頂けます

## 登録手続きは簡単です

UpToDate<sup>®</sup> Anywhere アカウント登録でできること:

- ・ 遠隔アクセス (モバイルアプリや自宅からの利用)
- ・オフラインでの利用
- ・ CME (生涯教育認定単位)の単位取得
- 履歴・お気に入り登録
- ・ 日本語版 臨床ニュースレター配信

ハーバード大学の研究により、病院における UpToDate の導入が 救命に直接関係していることが判明\*

UpToDate を導入した病院の実績 死亡率の低下:3年間で11,500人を救命

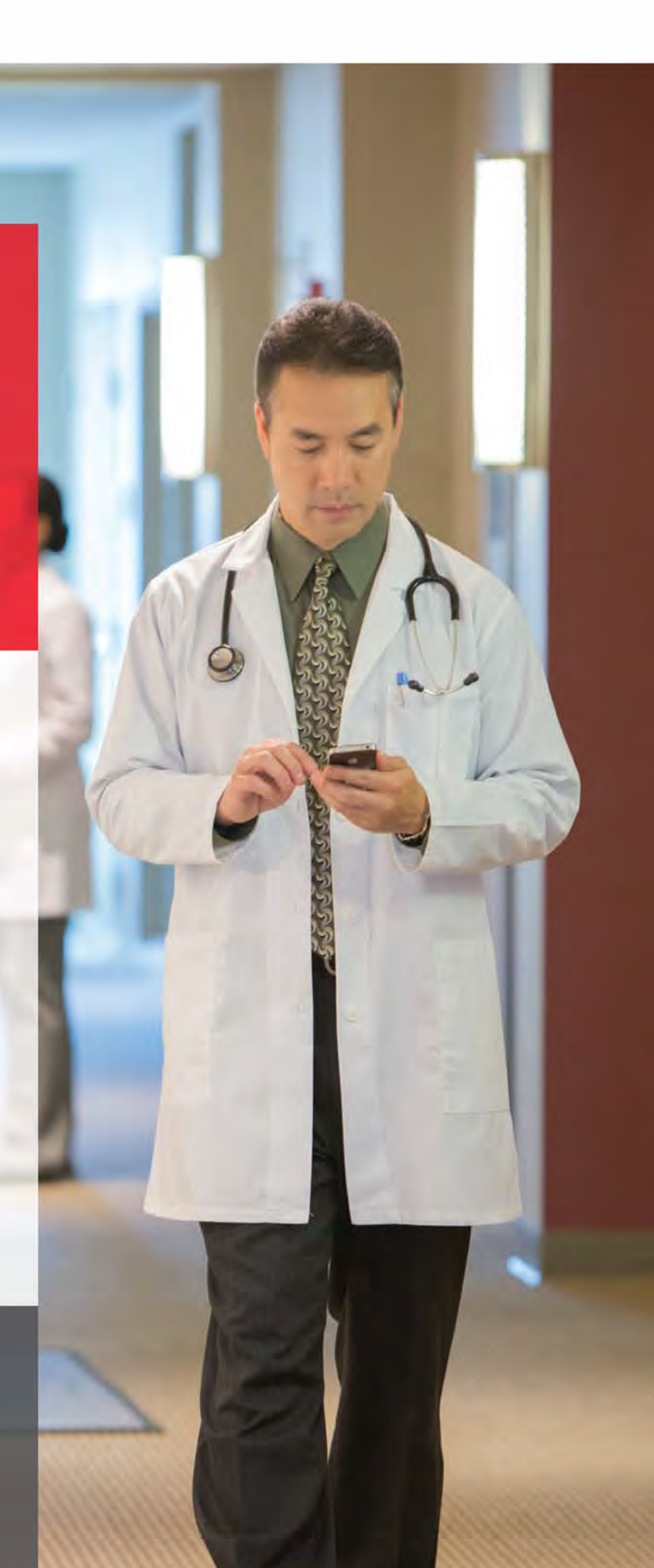

2

#### 入院期間の短縮:年間 372,500 日 医療の質の向上:Hospital Quality Allianceが定める全ての項目が改善

W Use of UpToDate and outcomes in US hospitals. Isaac T, Zheng J, Jha A. J Hosp Med. 2012 Feb;7(2):85-90. doi: 10.1002/jhm.944. Epub 2011 Nov 16.

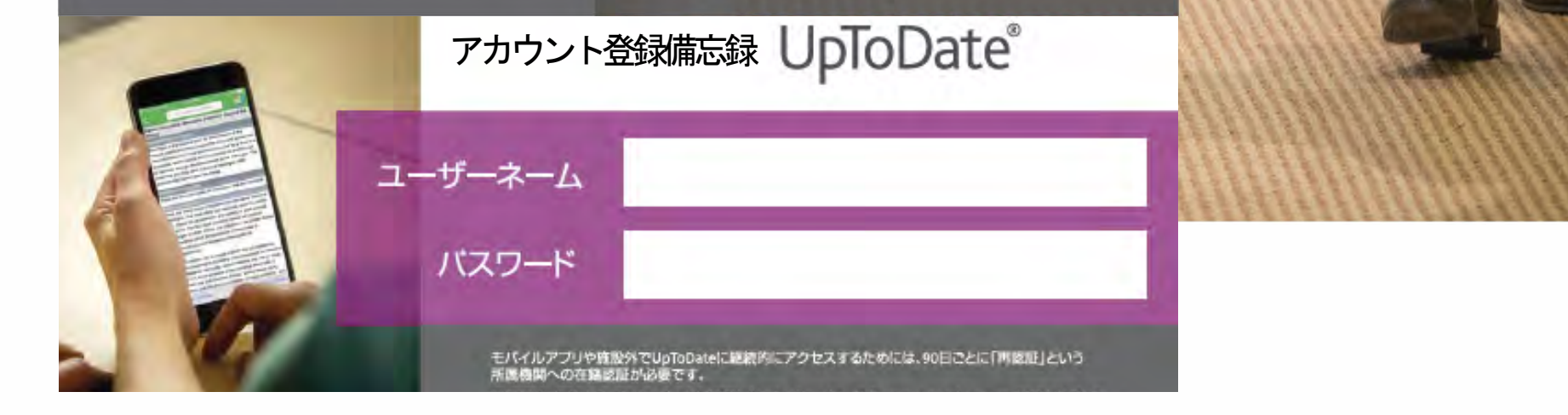

| アカウント登録                                                                                                    | UpToDate bases                                                                                                    |
|----------------------------------------------------------------------------------------------------|----------------------------------------------------------------------------------------------------|
|                                                                                                    | コンテンツ × 計算ツール 薬物相互作用                                                                                                    |
| ※無料でアカウントを取得できます<br>ご自身の UpToDate 専用のアカウント<br>作成・保持方法についてご紹介。手順に沿<br>って手続きください。                                                                                                    | す!<br>1、貴施設専用の UpToDate のページを開き<br>「登録」をクリック。                                                                                                    |
| アカウント作成入力フォーム:<br>入力方法など詳細は次項をご覧ください。<br>content. Plus, earn and redeem CME/CE/CPD credits while<br>you work.<br>Already registered? Please log in with your UpToDate<br>username and password. | ↓ Unit Date Cultures for some storage your products control<br>Unit Date Cultures and the set<br>Unit Date Cultures of the set of the set of the |
| Last Name  Email You will used recisitration  Create your username and password Username Password  2 必要更頂をまたしてSend                                                                              | 4、入力フォームに戻り、下方にある<br>「Verification Code」に確認コードを入力し<br>Submit Verification Code」をクリック。<br>Check the email account you submitted for a message<br>containing a verification code. If you don't see the email,<br>please check your spam folder. Paste or type the code below.<br>The code is valid for 10 minutes. No account data will be<br>saved until the code is accepted.<br>Verification Code                                                                                                    |
| 2、必要事項を入力し、「Send<br>Verification Code」をクリック。<br>クリック後10分以内に手続きをして下さい。<br>*一部のメールシステム等では、クリック後、<br>受信までお時間を要する場合がございます。                                                                          | Submit Verification Code                                                                                                    |
|                                                                                                    | 6、ホーム画面に戻ります。画面石上にお名前が<br>表示されればアカウント作成完了です。                                                                                                    |

!ご注意! アカウント作成(Username/Password 取得)後は、定期的にご所属契約施設内からログインをしていただくことで、在籍が確認されます。毎回ログインの時点で再認証され、所属施設外からの利用を含めて、3か月間アカウントの利用が継続されます。

| 半角英梦        | <u> </u>                                                                                                    | る道です。                                    |                                                                                                    |                                                            |
|-------------|----------------------------------------------------------------------------------------------------|------------------------------------------|----------------------------------------------------------------------------------------------------|------------------------------------------------------------|
|             |                                                                                                    |                                          |                                                                                                    |                                                            |
|             | Register for an UpToDate account                                                                                                    | 1                                        | 事門領域                                                                                                    | 11X7-F                                                     |
|             | Make the most of your UpToDate experience. Register for an a<br>mobile access to our trusted clinical content. Plus, earn and ret<br>while you work.<br>Already registered? Please log in with your UpToDate usernam | eem CME/CE/CPD credits<br>eard password. | 研修医、薬剤師、看護師、医学生、<br>食査技師の方など、該当しない場合は                                                                                                    | ・1) 大文字と2) 数字か特殊記号が、<br>両方1字以上必要です                         |
| お名前 (名)     | Tero Tero                                                                                                    |                                          | Dther (その他) をお選び下さい                                                                                                    | ・8文字以上の長さ                                                  |
| お名前 (姓)     | Yamada                                                                                                    |                                          | <b>嵌種</b>                                                                                                    | ・ユーザー名と違うもの                                                |
| メード・読むイントレス | taro.yamada@woltersktuwer.com                                                                                                    |                                          | 丢師:Physician                                                                                                    | <ul> <li>使える文字:大文字、小文字、<br/>数字、特殊記号</li> </ul>             |
|             |                                                                                                    |                                          | 时修达,Kesident<br>較如临于 Dharmarist                                                                                                    | = + ( ) i * \$ # @                                         |
| 學使番号 (任意)   | 108-0073                                                                                                    |                                          | ₩₩1000 × 1000 × 10000 × 10000 × 10000 × 10000 × 1000 × 1000 × 1000 × 1000 × 1000 × 1 | ・スペースは使えません                                                |
| 市区町村        | Tokyo                                                                                                    |                                          | 医学生: Medical Student                                                                                                    | <一座(1)但>                                                   |
| 専門師城        | Oncology                                                                                                    |                                          | 司書 : Medical Librarian                                                                                                    | Taroyamadal                                                |
| 職種          | Physician                                                                                                    |                                          | 剣査技師、管理栄養士など:Other                                                                                                    | ✓ taroYamad@                                               |
|             | Create your username and password                                                                                                    |                                          | ユーザー名                                                                                                    | V TARO-YAMADA12345 など                                      |
| 2-7-8       | Viewere<br>taroyamada                                                                                                    |                                          | ・6文字以上の長さ                                                                                                    |                                                            |
|             | Parsword rules<br>• 8 to 24 characters<br>• at least 1 uppercase later<br>• cannot match username<br>• at least 1 numer, or special character from the following set<br>• + + + * + - 1 ( ) + + -                    | 右面をご参照下さい                                | <ul> <li>ありふれていない物</li> <li>他の方がお使いの場合は</li> <li>登録できません)</li> </ul>                                                                                                    | へあいでリート<br>* tar0yamada<br>(大文字が入っていない)                    |
| NA9-F       | Prevente                                                                                                    |                                          | ・使える文字:大文字、小文字、                                                                                                    | <ul> <li># tAroyamada</li> <li>(数字・特殊記号が入っていない)</li> </ul> |
| バスワード(確認用)  | (inter-second                                                                                                    |                                          | 数字、特殊記号<br>@ # \$ * ! ( ) + =                                                                                                    | ★ taroyamada                                               |
|             | Send Verification Code                                                                                                    |                                          | ・スペースは使えません                                                                                                    | いく大士も数子・村が起ちて<br>入っていない)                                   |

UpToDate® Anywhere アカウント登録補助シート

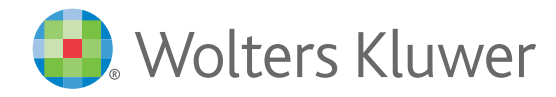

# **UpToDate MobileComplete**<sup>™</sup> を 貴施設でご利用いただけます

iOS®版UpToDateアプリ

ningitis

subasone therapy vary depending upon . The benefits of

the stiologic agent. Dexamethasone appears to the encloser again, universities and loss in

dexamelhasone for child caused by other organis

pneumococcus 114 48

Timing - Dexa idministered befor

at dose of antib

tefit if given ough this Android®版UpToDateアプリ

#### Mobile App<sup>™</sup>は、UpToDate モバイルアプリの オフライン版です。インターネットへ接続できない環境でも、 エビデンスに基づいた推奨治療法を入手できます。

#### children with Hib meningilis [13]. Expension continue to debate the efficacy of **MobileComplete** インストールは簡単です\*:

- 端末をWi-Fi環境へ接続して **UpToDate** アプリを開く
- ホーム画面で「ダウンロード」 を選択する
- 「トピック」または「トピック/ グラフィック」を選択して、 端末にインストールする

| UpToDate の機能                                                                                  | モバイルブラウザ      | UpToDate モバイルアプリ | MobileComplete |
|-----------------------------------------------------------------------------------------------|---------------|------------------|----------------|
| アクセス環境                                                                                        | Wi-Fi 又は4G/5G | Wi-Fi又は4G/5G     | オフライン          |
| 11,600件以上の医師向けトピック、<br>9,500件以上の格付けされた推奨治療法、<br>6,300件以上の医薬品情報など、<br>UpToDateの臨床コンテンツをすべて利用可† |               |                  | <b>s</b>       |
| iPhone や iPadの画面に最適化されたインターフェイス                                                               | $\checkmark$  | $\checkmark$     | $\checkmark$   |
| CME (生涯教育単位)の取得と交換                                                                            | $\checkmark$  | $\checkmark$     | $\checkmark$   |
| ログイン状態の保持 (毎回のログインが不要)                                                                        |               | <b>s</b>         | $\checkmark$   |
| モバイル画面でも利用しやすい医療計算ツール                                                                         |               | $\checkmark$     | $\checkmark$   |
| 日本語を含む10カ国語でコンテンツを検索                                                                          | $\checkmark$  | $\checkmark$     | $\checkmark$   |
| Wi-Fiや電波が届かない場所で使用可能                                                                          |               |                  | $\checkmark$   |

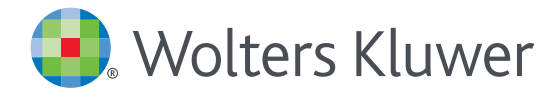

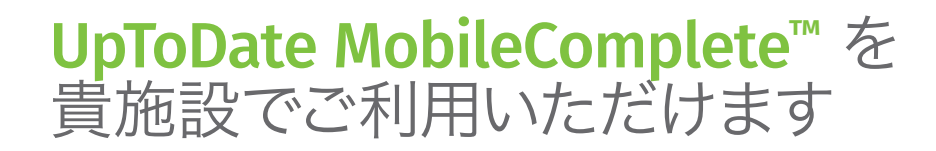

#### モバイルアクセス

ユーザー登録後は最大2台のモバイル端末にUpToDateモバイルアプリをインストールすることができます:

- 1. スマートフォンやタブレットのアプリストアで「UpToDate」と検索し、アプリ (無料) をインストールします。
- 2. アプリを開くと、ログイン画面が表示されます。
- 3. 登録したユーザー名とパスワードでログインします。 アプリがユーザー名とパスワードを記憶するので、ログインが必要なのは初回のみです。

#### 施設外からのアクセス

- モバイルアプリに加えて、施設外のインターネットに接続したあらゆるコンピューターから UpToDateをご利用いただけます。
- www.uptodate.com にアクセスし、画面右上の「ログイン」ボタンをクリックします。
   ユーザー名とパスワードを入力すると検索ページが開きます。

#### iOS®版UpToDateアプリ

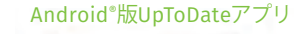

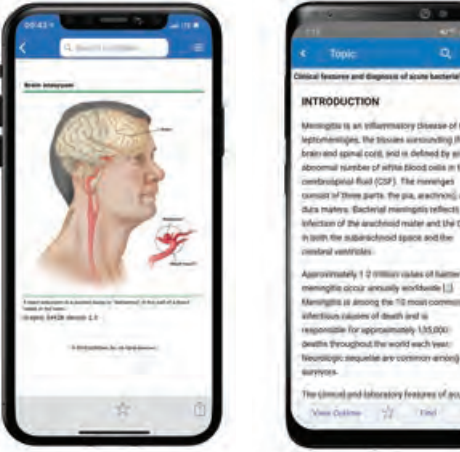

#### アクセス権の保持

- ・モバイルアプリや施設外でUpToDateに継続的にアクセスするためには、90日ごとに「再認証」という所属機関への 在籍確認が必要です。
- ・再認証は、施設内のインターネットに接続したコンピューターから www.uptodate.com にアクセスして、 ご自身のユーザー名とパスワードでログインするだけで完了します。

注意:最終ログインから80日経過した時点でアプリ内およびメールにて、再認証についてのお知らせが配信されます。90日目に再度お知らせが配信されます。 90日目に再認証をしなかった場合、アカウントは無くなりませんが、モバイルアクセスとリモートアクセスが無効になります。再度アクセスを有効にしたい場合、 施設内のインターネットに接続したコンピューターからUpToDateにアクセスし、ログインを行って下さい。

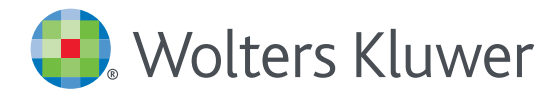

## UpToDate MobileComplete<sup>™</sup> 設定方法について

- 1.携帯端末をWi-Fiに接続してアプリを開きます。
- 2. ホーム画面で「ダウンロード」をタップすると 自動的に全てのコンテンツのダウンロードが始まります。

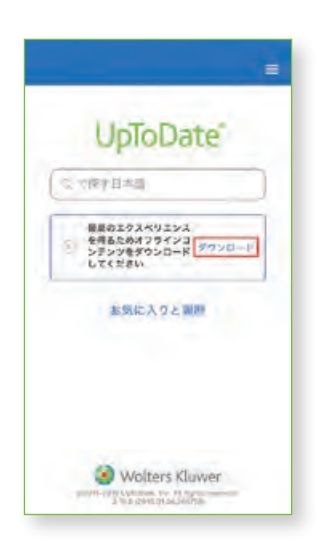

4. Wi-Fi環境にもよりますが、 ダウンロードは10分前後で完了します。

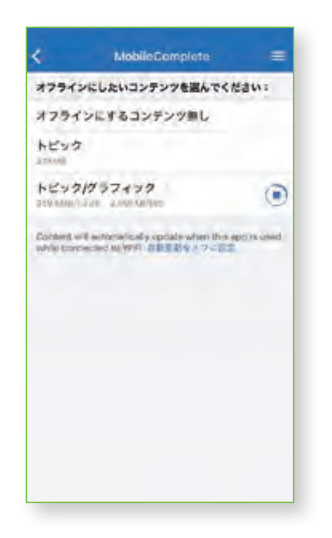

 まなタップして「オフラインコンテンツ」の「設定」を タップすると、ダウンロード対象を選択できます。 端末に必要な空き容量が表示されます。

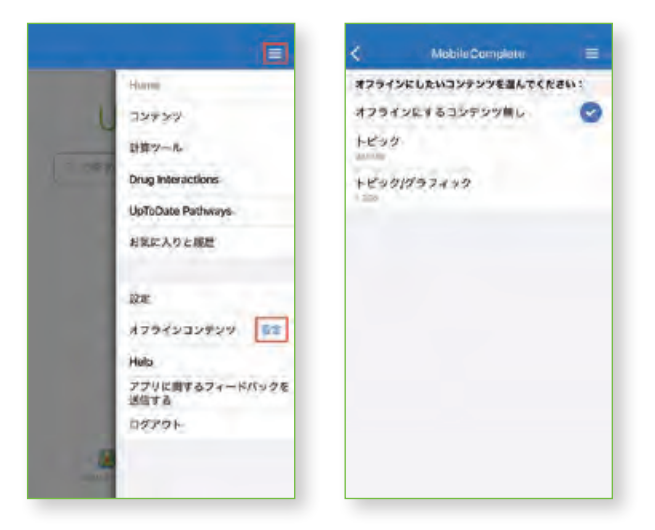

5. ダウンロードが完了した画面です。 Wi-Fi環境下でアプリをご利用いただくと、 ダウンロード済みコンテンツは自動的に更新されます。

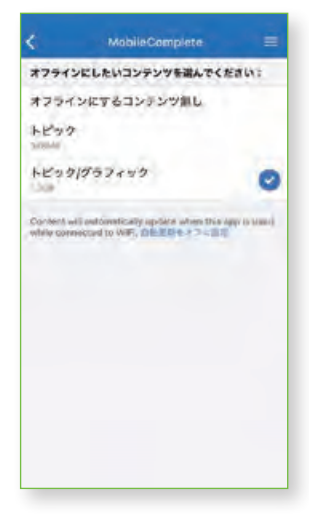

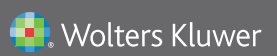

Wolters Kluwer | 230 Third Avenue, Waltham, MA 02451-2222 USA tel 03-5427-1930 | fax 03-3451-2025 | CEJapan@wolterskluwer.com 詳細はwww.uptodate.com/ja をご覧ください。 トレーニングサポートについてのご相談: CEJapan@wolterskluwer.com

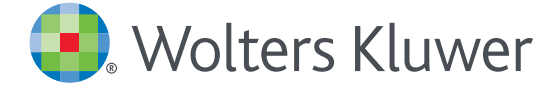

### スマートフォンのご利用について

※事前にアカウント登録し、「Username」「Password」取得が必要です ブラウザとアプリからの二通りのアクセス方法があります

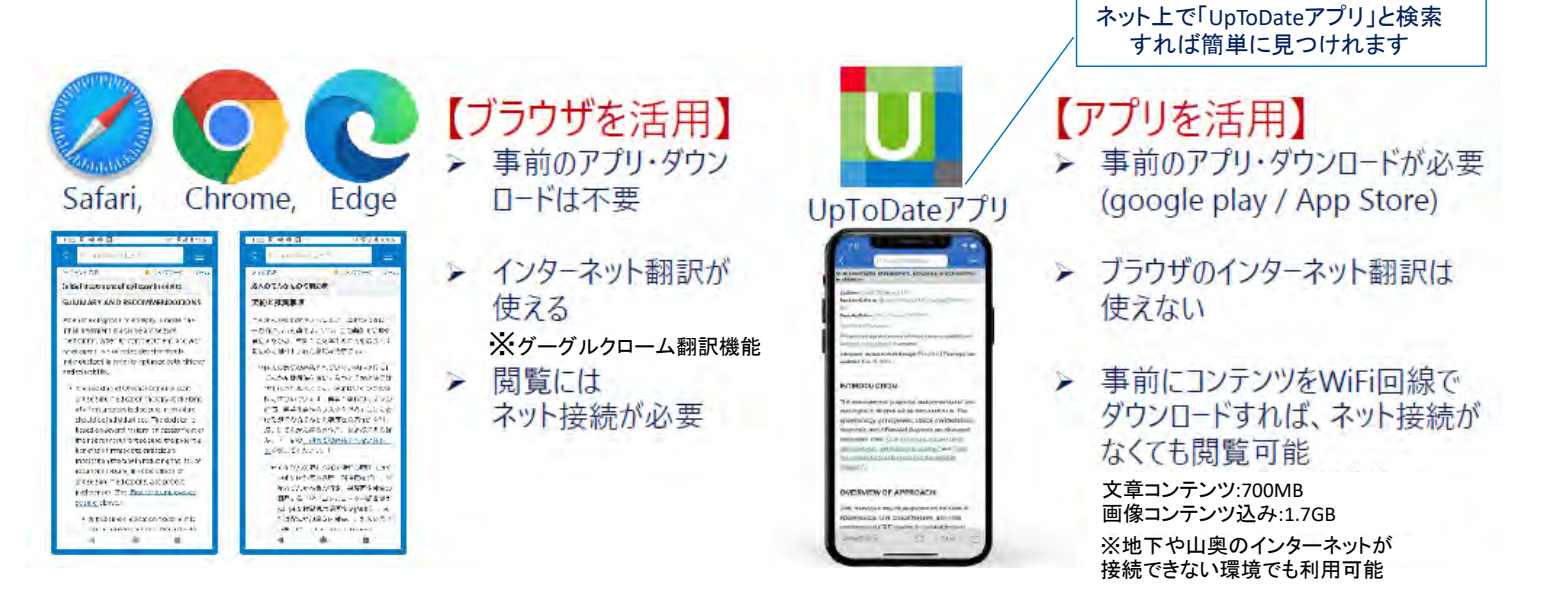

#### スマートフォン【アプリからのご利用で音声検索できます!】 ※下記はスマートフォンの画像です。

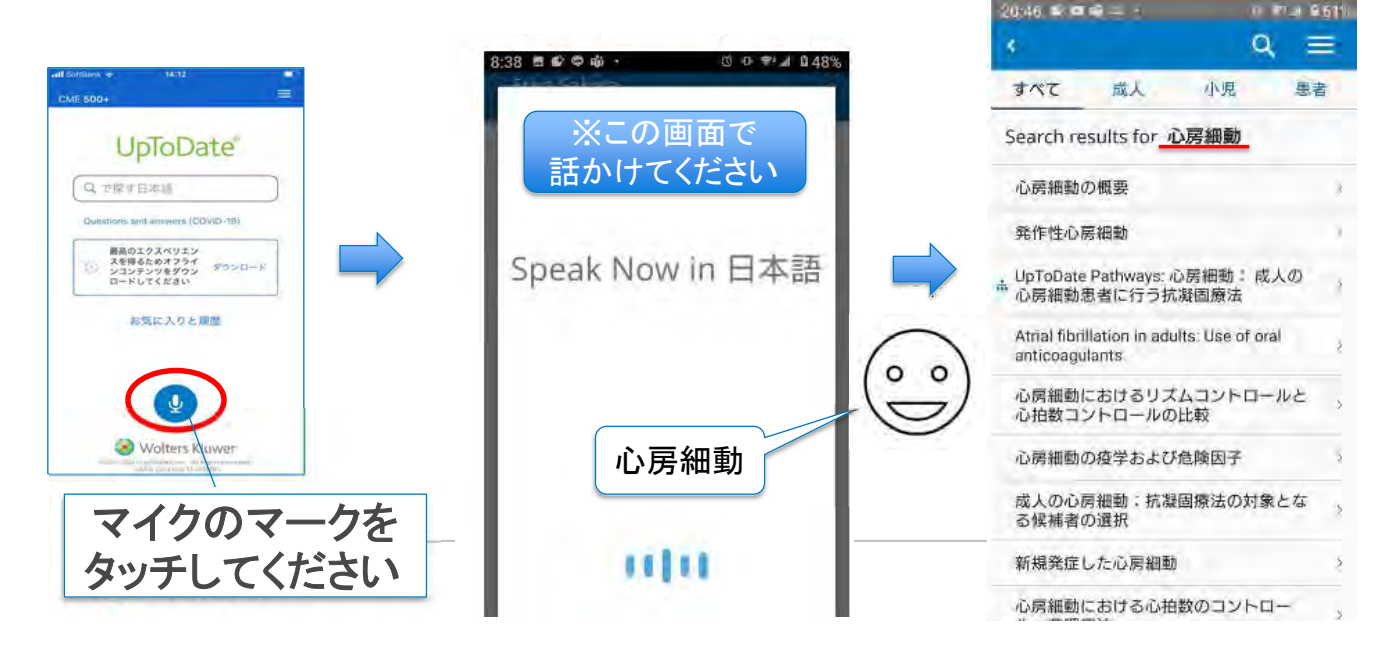

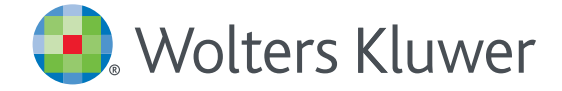

## UpToDate<sup>®</sup> Anywhere の継続利用には 90日ごとの再認証が必要です

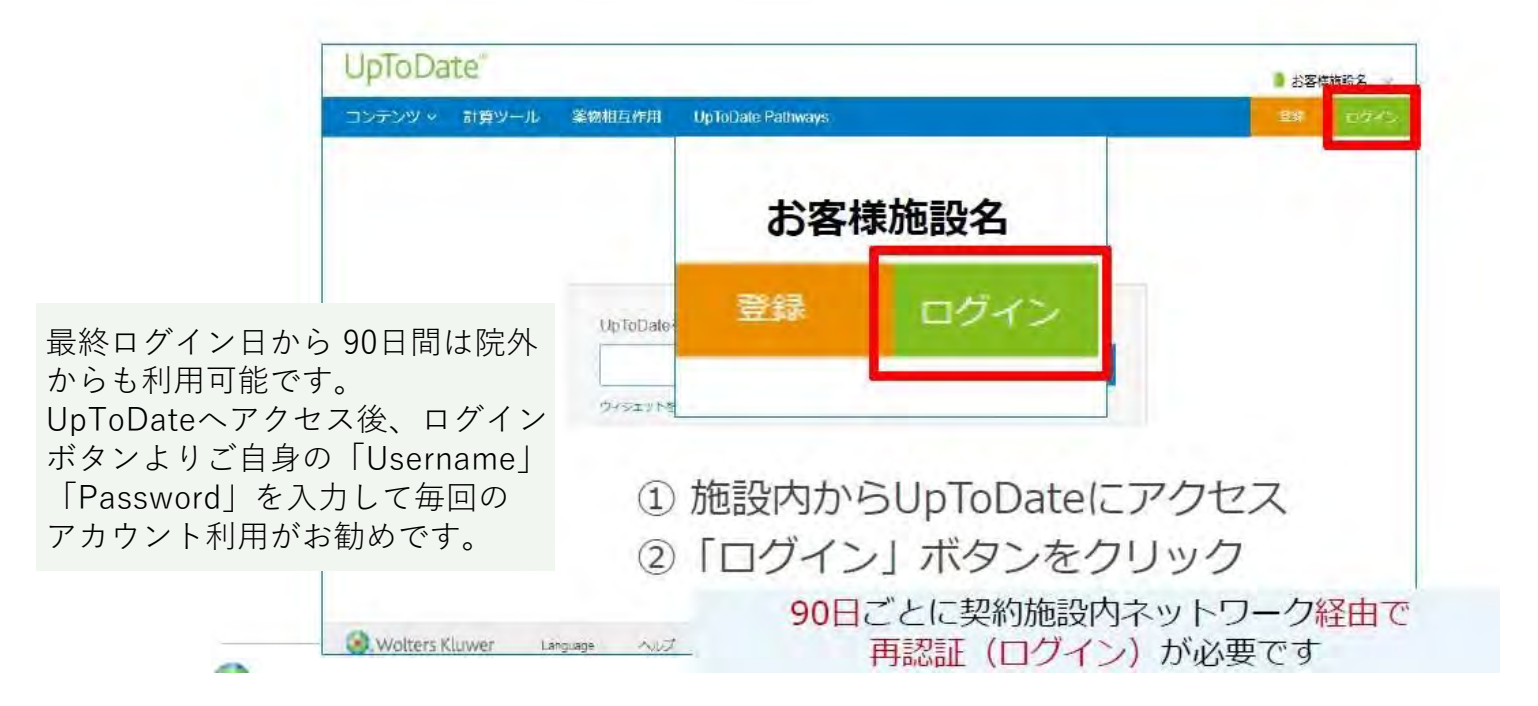

#### UpToDate Anywhereアカウント利用サイクル

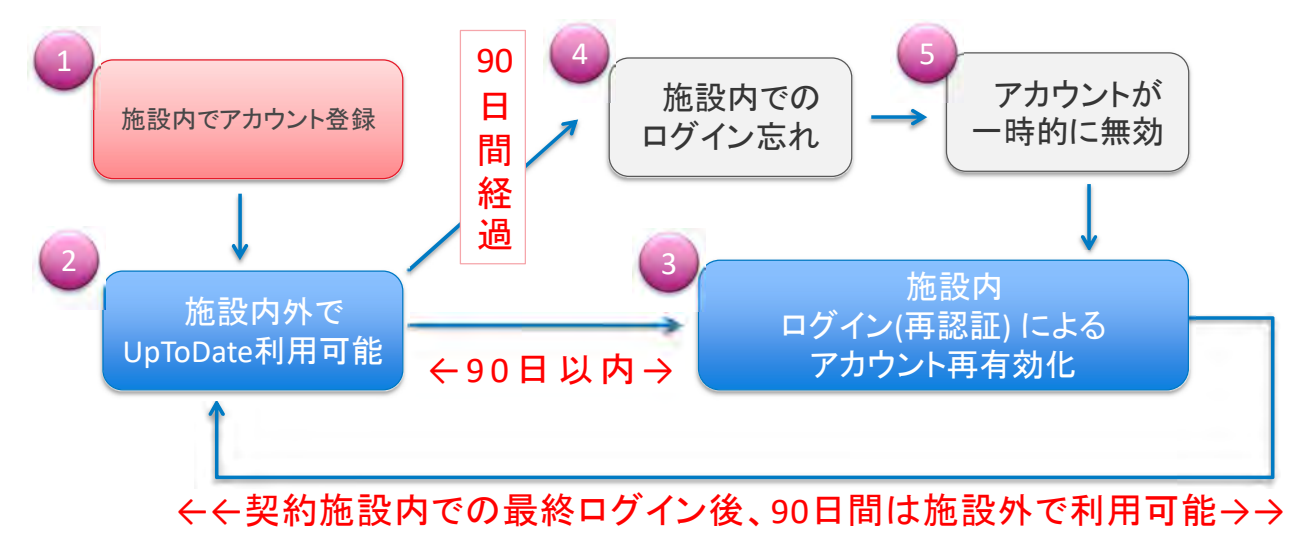

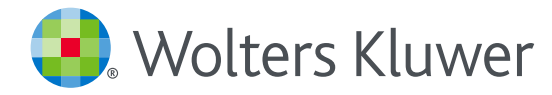

## ユーザーネーム・パスワードをお忘れになった場合

1. UpToDateのログイン画面を開き、右下の「Forgot Username or Password?」をクリックします。

| UpToDate Usemana                                                                             |                                                                                                    |
|----------------------------------------------------------------------------------------------|----------------------------------------------------------------------------------------------------|
| (10702 see Placeman                                                                          |                                                                                                    |
| Remember me                                                                                  | + Forgot Username or<br>Password?                                                                            |
| OpenAthens Log In                                                                            | <ul> <li>Institutional Log In</li> </ul>                                                                     |
| Lo                                                                                           | g In                                                                                                    |
| Regist                                                                                       | er Now                                                                                                    |
| Make the most of your UpToD<br>account and benefit from mob<br>content. Plus, earn and redee | ate experience: Register for an<br>ile access to our trusted clinical<br>em CME/CE/CPD credits while<br>work |

2. アカウント作成時に登録したメールアドレスを入力して「Send Request」ボタンをクリックします。 パスワードリセット用のリンクがメールで送信された旨のメッセージが表示されます。

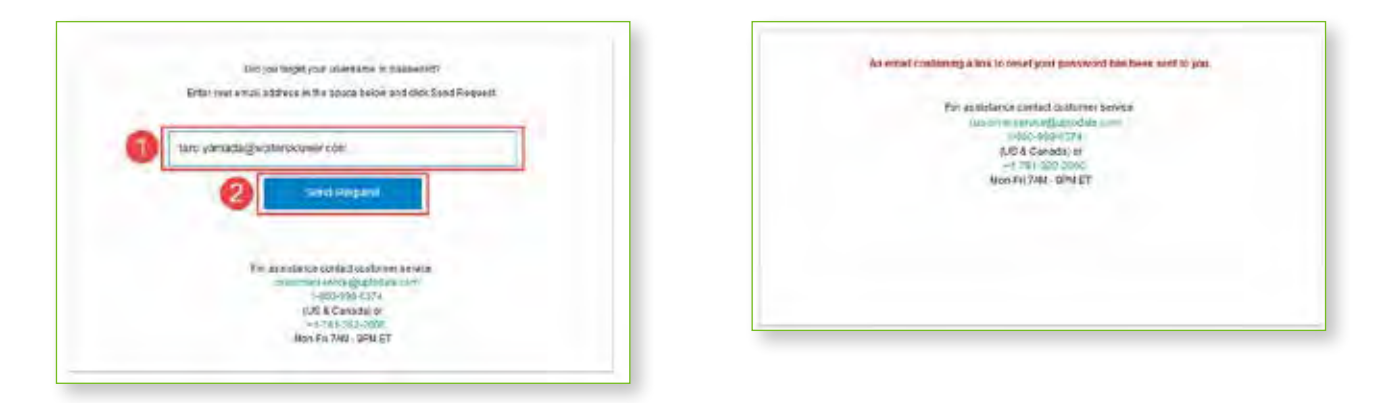

※メールアドレスが見つからないなどの場合は、ユーザーネームを入力する画面が表示されます。 ユーザーネームを入力して「Send User Name」ボタンをクリックすると、該当するメールアドレスに、 パスワードリセット用のリンクが送信されます。

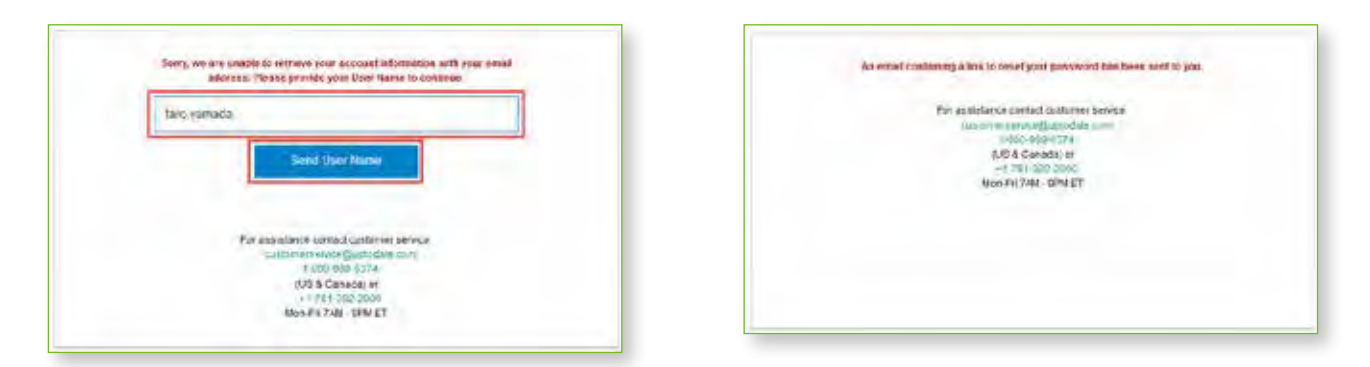

#### 3. UpToDate からメールが届きます。

| All Unre      | ad                        |                        |          |          |     | ,By        | Deter |
|---------------|---------------------------|------------------------|----------|----------|-----|------------|-------|
| ALL DIDIE     | PROM                      | TUBJECT                | RECEIVED | <b>T</b> | 502 | ARENVERON. | 12    |
| · Date: Today |                           |                        |          |          |     |            |       |
|               | UpToDate Customer Service | Your UpToDate password |          |          |     |            | (h    |

4. メール内の赤字で記載されたユーザーネームを確認して、「Reset Password」 リンクをクリックします。

|   | <ul> <li>Sumply Qualitation (Figure Constraints) and Available in the Available in the Available interview.</li> </ul> |  |
|---|----------------------------------------------------------------------------------------------------|--|
|   | s<br>If the sense encoursed that memory is detrementation to encours cause which have to least down                    |  |
|   | Dear Taro Yamada,                                                                                                    |  |
|   | Below is the UpToDate user name chat is negstored to this email address.                                               |  |
| 0 | User Name:<br>Caro,yannada                                                                                             |  |
| 2 | If you forgot your password, please click the lask below to reset it.                                                  |  |
| 2 | Beset Password                                                                                                    |  |
|   | Once you click the link, you'll be able to create a new password.                                                      |  |
|   | Access to UpToDate is for your personal use only. Please protect your user name and password from unauthorized use.    |  |

- 5. リンクをクリックすると、パスワードの設定画面が開きます。同じパスワードを2回入力して、 「Save Changes」 ボタンをクリックします。
  - ・1) 大文字と2) 数字か特殊記号が 両方 1 字以上必要です
  - 8~24文字
  - ユーザー名と違うもの
  - ・使える文字:大文字、小文字、数字、特殊記号 . \_ @ # \$ \* ! ( ) + =
  - スペースは使えません

| swords must:<br>Be between 8 and 24 characters<br>Contain at least 1 uppercase letter<br>Contain 1 number or special character<br>Jser Name and Password cannot match<br>The following special characters are allowed:<br>@ # \$ * ! (.) + = |   |
|----------------------------------------------------------------------------------------------------|---|
| Be between 8 and 24 characters<br>Contain at least 1 uppercase letter<br>Contain 1 number or special character<br>User Name and Password cannot match<br>The following special characters are allowed:<br>@ # \$ * ! (.) + =                 |   |
| Contain at least 1 uppercase letter<br>Contain 1 number or special character<br>User Name and Password cannot match<br>The following special characters are allowed:<br>@ # \$ * ! (.) + =                                                   |   |
| Contain 1 number or special character<br>User Name and Password cannot match<br>The following special characters are allowed:<br>, @ # \$ * ! (, ) + =                                                                                       |   |
| User Name and Password cannot match<br>The following special characters are allowed:<br>@ # \$ * ! ( ) + =                                                                                                    |   |
| The following special characters are allowed:<br>@ # \$ * ! ( ) + =                                                                                                    |   |
| @ # \$ * ! ( ) + =                                                                                                    |   |
|                                                                                                    |   |
| ••••••                                                                                                    | _ |
| ******                                                                                                    |   |
| Save Changes                                                                                                    |   |
|                                                                                                    |   |
|                                                                                                    |   |

6. 下記画面が表示されるとパスワードのリセットが完了です。「ログイン」ボタンをクリックするとログイン画面になります。

|  | ログイ | > |  |
|--|-----|---|--|
|  |     |   |  |
|  |     |   |  |
|  |     |   |  |
|  |     |   |  |

 ステップ4のユーザー名と新たに設定したパスワードを入力すると、ログインいただけます。
 ※90日を超える期間ご所属施設内からログインされていなかった場合、アカウントは休眠扱いとなり、 施設外のインターネット環境やモバイルアプリからはログインできません。
 施設内のUpToDate閲覧可能なPCからログインいただくと、休眠状態は解除されます。

| Log In                                                                                              |                                                                                                    |
|----------------------------------------------------------------------------------------------------|----------------------------------------------------------------------------------------------------|
| Uptodate Username<br>taro, yamada                                                                   |                                                                                                    |
| цртайае Рассмата.                                                                                   |                                                                                                    |
| Remember me                                                                                         | Forgot Username or<br>Password?                                                                               |
| • OpenAthens Log In                                                                                 | • Institutional Log In                                                                                        |
| Lo                                                                                                  | g In                                                                                                    |
| Regist                                                                                              | er Now                                                                                                    |
| Make the most of your UpToD<br>account and benefit from mob<br>content. Plus, earn and redeo<br>you | ate experience: Register for an<br>ile access to our trusted clinical<br>em CME/CE/CPD credits while<br>work. |

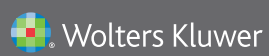

Wolters Kluwer | 230 Third Avenue, Waltham, MA 02451-2222 USA tel 03-5427-1930 | fax 03-3451-2025 | CEJapan@wolterskluwer.com

詳細はwww.uptodate.com/ja をご覧ください。 トレーニングサポートについてのご相談: CEJapan@wolterskluwer.com